## La Libreria Media di WordPress

Per inserire in un articolo o in una pagina di WordPress un'immagine questa deve essere presente nella **Libreria Media** altrimenti occorre prima caricarne il file nella libreria e poi inserirla.

La libreria mostra tutti i media caricati: immagini ma anche file audio o documenti. Per impostazione predefinita WordPress supporta i seguenti formati:

| File      | Formati                                                              |
|-----------|----------------------------------------------------------------------|
| Immagini  | .jpg, .jpeg, .png, .gif, .ico                                        |
| Documenti | .pdf, .doc, .docx, .ppt, .pptx, .pps, .ppsx, .odt, .xls, .xlsx, .psd |
| Audio     | .mp3, .m4a, .m4v, .avi, .mpg, .ogv, .3gp, .3g2                       |

La Libreria Media permette di visualizzare l'elenco dei file come **lista** o come **griglia**, e propone due filtri: per tipologia di file e per mese di caricamento. Risulta quindi agevole individuare il file che si sta cercando anche quando l'archivio contiene numerosi elementi.

| Libreria media Aggiungi nuovo                                         |        |                               |              |            |
|-----------------------------------------------------------------------|--------|-------------------------------|--------------|------------|
| ☐ Tutti gli elementi media ▼ Tutte le date ▼ Filtra                   |        | Ricerca el                    | ementi media |            |
| Azioni di gruppo                                                      |        |                               |              | 6 elementi |
| File                                                                  | Autore | Caricato in                   |              | Data       |
| Seaweed salad on wooden plate, Japanese cuisine alga-nori.jpg         | Livia  | Articolo di prova<br>Scollega | _            | 25/11/2019 |
| tacos<br>tacos.jpg<br>Modifica   Elimina definitivamente   Visualizza | Livia  | Home<br>Scollega              | _            | 19/11/2019 |
| sushi<br>sushijpg                                                     | Livia  | Home<br>Scollega              | _            | 19/11/2019 |
| Cropped-delfino.jpg<br>cropped-delfino.jpg                            | Livia  | (Non allegato)<br>Allega      | _            | 05/11/2019 |

Figura 1 – La libreria Media in visualizzazione LISTA

**NOTA:** Non allegati sono i file non ancora abbinati ad un articolo o ad una pagina.

Nella visualizzazione come lista, sotto al nome del file presente nella libreria sono visualizzabili tre link:

 Modifica: serve per accedere ad una pagina di modifica avanzata dei dettagli dell'immagine, cioè dei contenuti testuali ad essa associati cioè il titolo, il testo alternativo, la didascalia e la descrizione.

- Elimina definitivamente: è il comando per eliminare il file dalla libreria.
- **Visualizza:** è il link per visualizzare la pagina dell'allegato, cioè del post di tipo media che WordPress abbina univocamente al file quando questo viene caricato nella libreria.

Selezionando con un clic un'immagine nella libreria <u>in visualizzazione a lista</u>, WordPress la apre in modifica (come il link **Modifica**) visualizzando nell'area di lavoro la pagina **Modifica media**.

| Modifica media Aggiungi media                                                      |                                                                                                    |  |
|------------------------------------------------------------------------------------|----------------------------------------------------------------------------------------------------|--|
| tacos                                                                              | Salva 🔺                                                                                                    |  |
| Permalink: http://localhost/mio-sito/home/tacos/ Modifica                          | m Caricato il: 19 Nov, 2019 @ 11:51                                                                                                    |  |
| Modifica immagine                                                                  | URL del file:<br>http://localhost/mio-sito/wp-content/up<br>Nome file: tacos.jpg<br>Tipo di file: JPG<br>Dimensione del file: 61 KB<br>Dimensioni: 640 × 360<br>Elimina definitivamente Aggiorna |  |
| Testo alternativo                                                                  |                                                                                                    |  |
| Descrivi la scopa dell'immagine. Lascia vuoto se l'immagine è puramente decorativa |                                                                                                    |  |
| Didascalia                                                                         |                                                                                                    |  |
| E.                                                                                 |                                                                                                    |  |
| Descrizione<br>b i link b-quote del ins img ul ol li code chiudi tag<br>           |                                                                                                    |  |
|                                                                                    |                                                                                                    |  |

## Figura 2 – La pagina Modifica Media

**NOTA:** Il pulsante **Modifica immagine**, collocato subito sotto l'immagine, attiva la modalità di modifica avanzata dell'immagine in cui è possibile apportare alcune modifiche di base, tra cui rotazione, ritaglio e ridimensionamento.

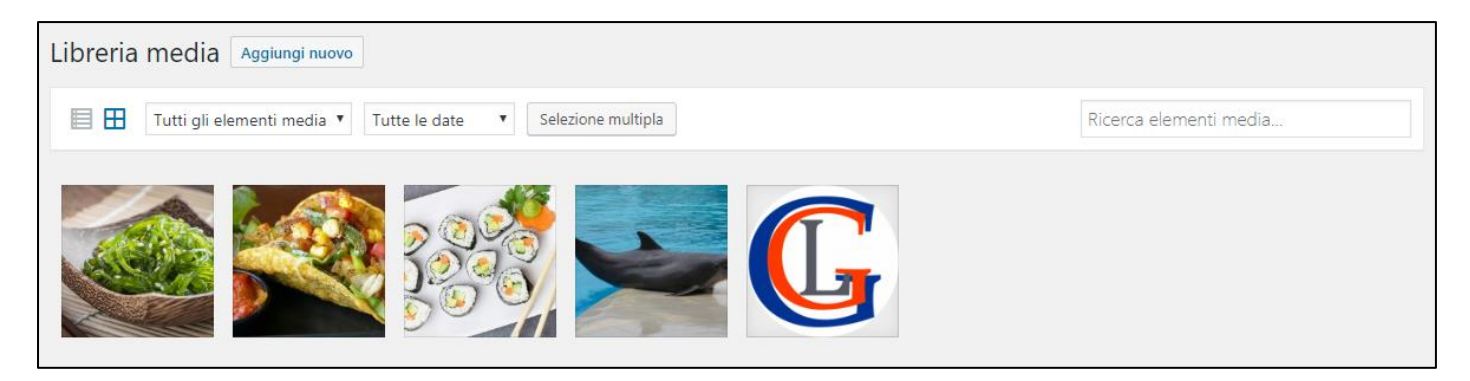

Figura 3 – La libreria Media in visualizzazione GRIGLIA

Selezionando un'immagine della libreria WordPress <u>visualizzata in modalità griglia</u>, WordPress apre la scheda **Dettagli allegato** che fornisce dati generali dell'allegato e permette di inserire titolo, didascalia, testo alternativo e descrizione del file. In particolare, la scheda fornisce l'URL diretto al file, informazione che può essere utile per inserire l'immagine nei contenuti del sito Web (pagine, widget, ...).

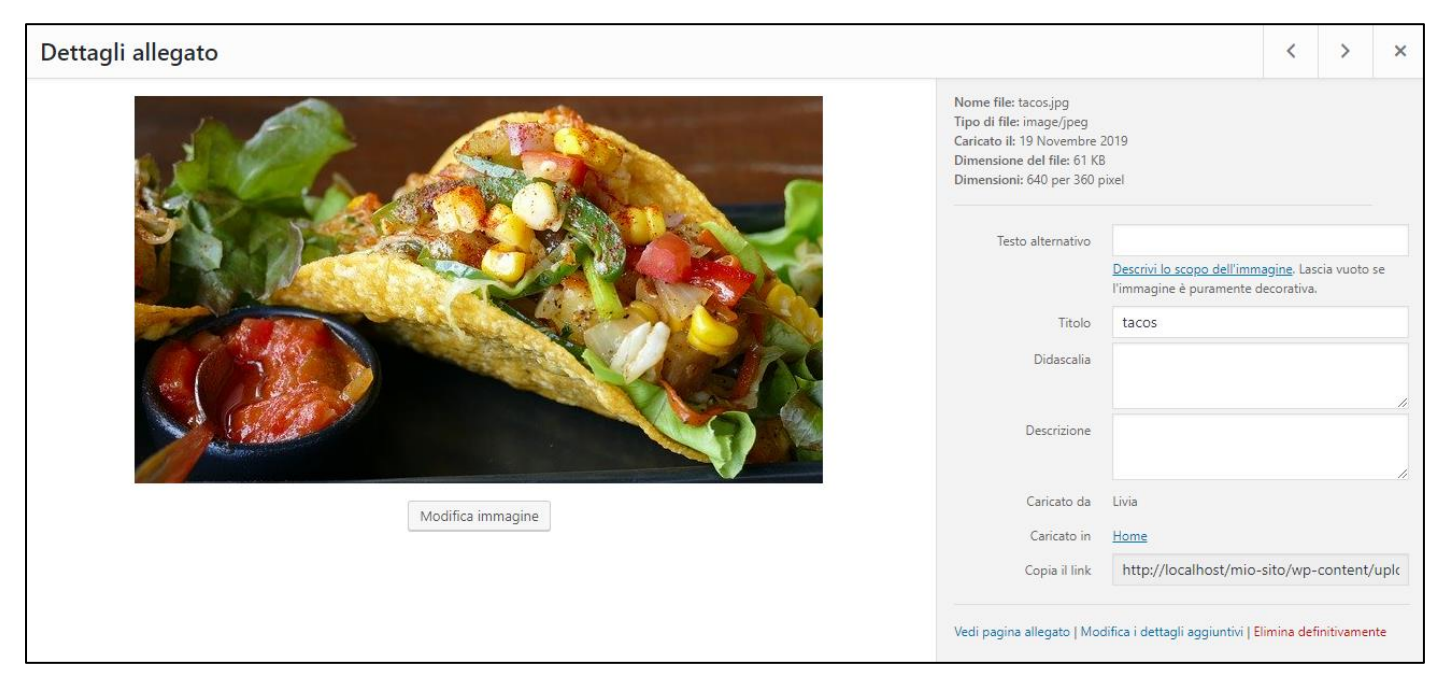

Figura 4 – La finestra Dettagli allegato

## Aggiungere file alla Libreria Media

L'aggiunta di file alla Libreria Media avviene tramite l'uploader (cioè il sistema di caricamento file di WordPress).

Con il comando **Aggiungi nuovo** della pagina della libreria Media si apre nell'area di lavoro del back-end la pagina di caricamento file: per caricare uno o più file si può usare il trascinamento oppure aprire la finestra **Caricamento file** con il comando **Seleziona i file** e fare il browsing delle risorse per cercare e selezionare i file da aggiungere.

L'aggiunta di file alla Libreria Media può avvenire anche in fase di creazione/modifica di articoli, pagine e post personalizzati.

| Caricamento nuovo file media                                                                                                    |
|----------------------------------------------------------------------------------------------------|
| p                                                                                                    |
| Rilasciare qui i file                                                                                                    |
| Seleziona i file                                                                                                    |
| Stai utilizzando l'uploader multiplo. Problemi? Prova al suo posto <u>l'uploader del browser</u> .<br>Dimensione massima di caricamento file: 2 MB. |

Figura 5 – L'uploader di WordPress

## Impostazioni Media

Ogni volta che si carica un'immagine nella libreria multimediale, WordPress genera tre diverse versioni dell'immagine stessa che si aggiungono all'originale. Nella pagina delle impostazioni dei media queste versioni vengono definite **Dimensione miniatura**, **Dimensione media**, **Dimensione grande** (*thumbnail*, *medium* e *large* in inglese). Al momento dell'inserimento delle immagini negli articoli, WordPress permette di selezionare una versione dell'immagine in modo che l'utente possa adattarla al layout e alle dimensioni della pagina.

Oltre alle dimensioni delle miniature, la pagina **Impostazioni Media** permette di disattivare l'impostazione predefinita dell'organizzazione dell'archivio dei media che è la struttura basata sulla base di mese ed anno:

| /wp-content/ | uplads/ | /anno/ | /mese |
|--------------|---------|--------|-------|
|--------------|---------|--------|-------|

| Impostazioni media                                           |                          |                                                                                          |
|--------------------------------------------------------------|--------------------------|------------------------------------------------------------------------------------------|
| Dimensioni immagine                                          |                          |                                                                                          |
| Le dimensioni elencate di seguito c                          | leterminano le dimension | i massime in pixel da utilizzare quando si aggiunge un'immagine alla libreria dei media. |
| Dimensione miniatura                                         | Larghezza                | 150                                                                                      |
|                                                              | Altezza                  | 150                                                                                      |
|                                                              | 🕑 Ritaglia la miniatu    | ura alle dimensioni esatte (solitamente le miniature sono proporzionali)                 |
| Dimensione media                                             | Larghezza massima        | 300                                                                                      |
|                                                              | Altezza massima          | 300 💌                                                                                    |
|                                                              |                          |                                                                                          |
| Dimensione grande                                            | Larghezza massima        | 1024 🔄                                                                                   |
|                                                              | Altezza massima          | 1024                                                                                     |
| Caricamento file                                             |                          |                                                                                          |
| ✓ Organizza gli upload in cartelle sulla base di mese e anno |                          |                                                                                          |
| Salva le modifiche                                           |                          |                                                                                          |

Figura 6 – La pagina Impostazioni Media